# 2011

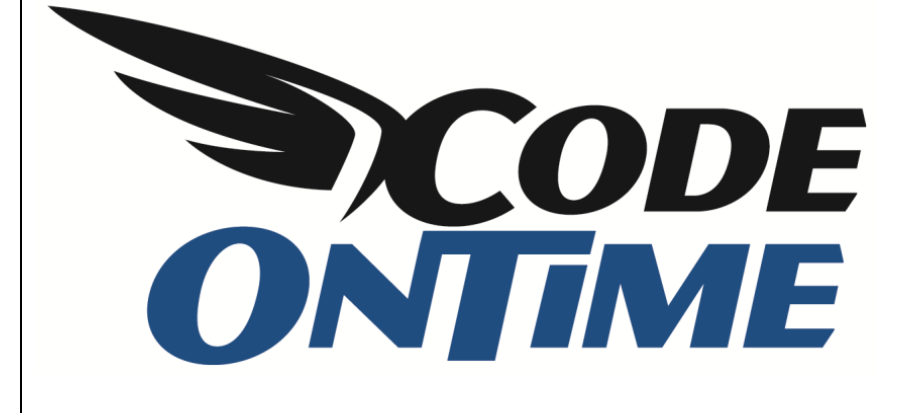

# **USER GUIDE**

**Azure Factory** 

# Contents

| Setting up a Windows Azure Account               | 2   |
|--------------------------------------------------|-----|
| Setting up vour Server                           | 3   |
| Creating a Database                              | 4   |
| Manage the Database                              | 6   |
| Concepting the Asure Factory Draiget             | 0   |
|                                                  | 9   |
| Publishing to Azure                              | .14 |
| Changing Instance Count and Virtual Machine Size | .18 |

In this article, you will learn how to set up your Code On Time application with SQL Azure as a backend.

#### Setting up a Windows Azure Account

The first thing you have to do is head over to <u>http://www.microsoft.com/windowsazure/free-trial/</u> and press *Get the free trial!* Sign in with your Windows Live ID, or sign up if you don't have one.

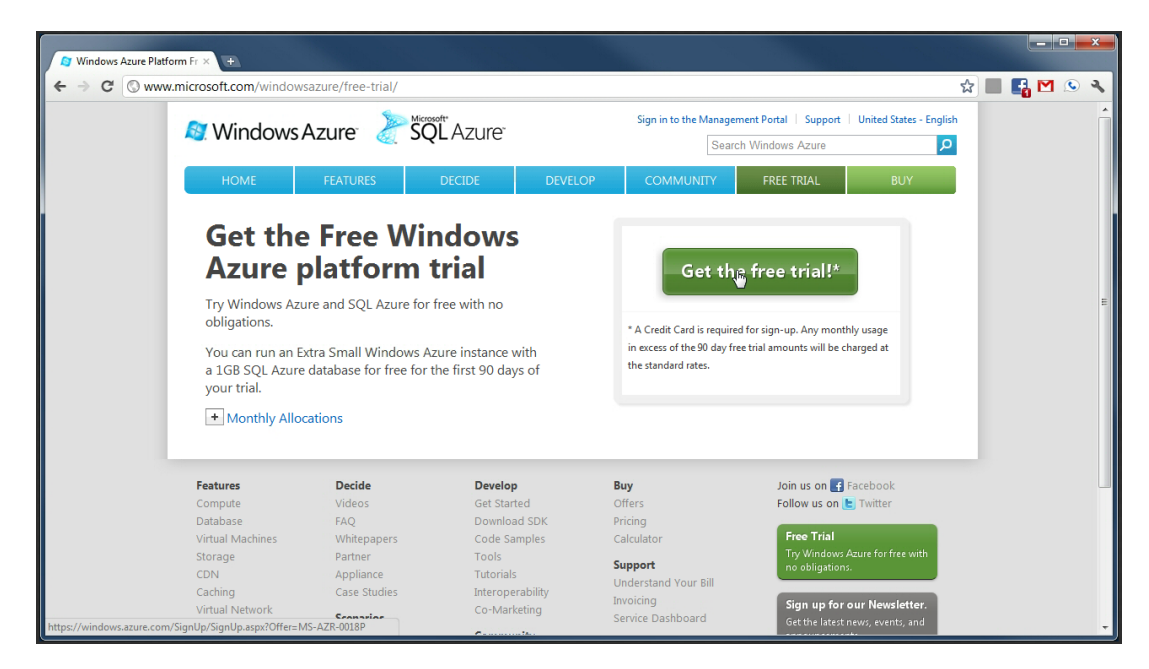

Next, you will need to enter your contact information for *Windows Azure*. Accept the conditions and enter your credit card information. No charges will be made. Finally, accept the *Online Subscription Agreement* and press purchase. You will have to wait up to 15 minutes for your subscription to become enabled.

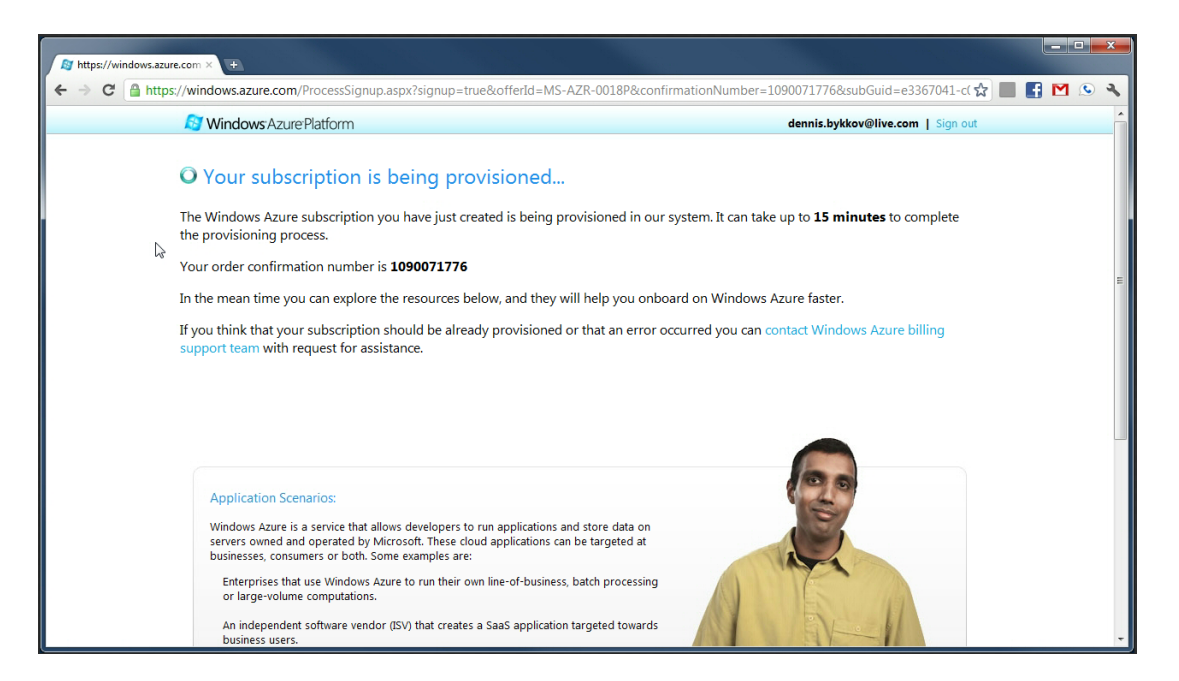

#### Setting up your Server

Navigate to <u>http://windows.azure.com</u>. You will need to enter service administrator information – this is the person managing the subscription. Confirm, and navigate to the server *Management Portal*. In the bottom left corner, select *Database*.

You will first need to create a server. Select your subscription and press Create under Server.

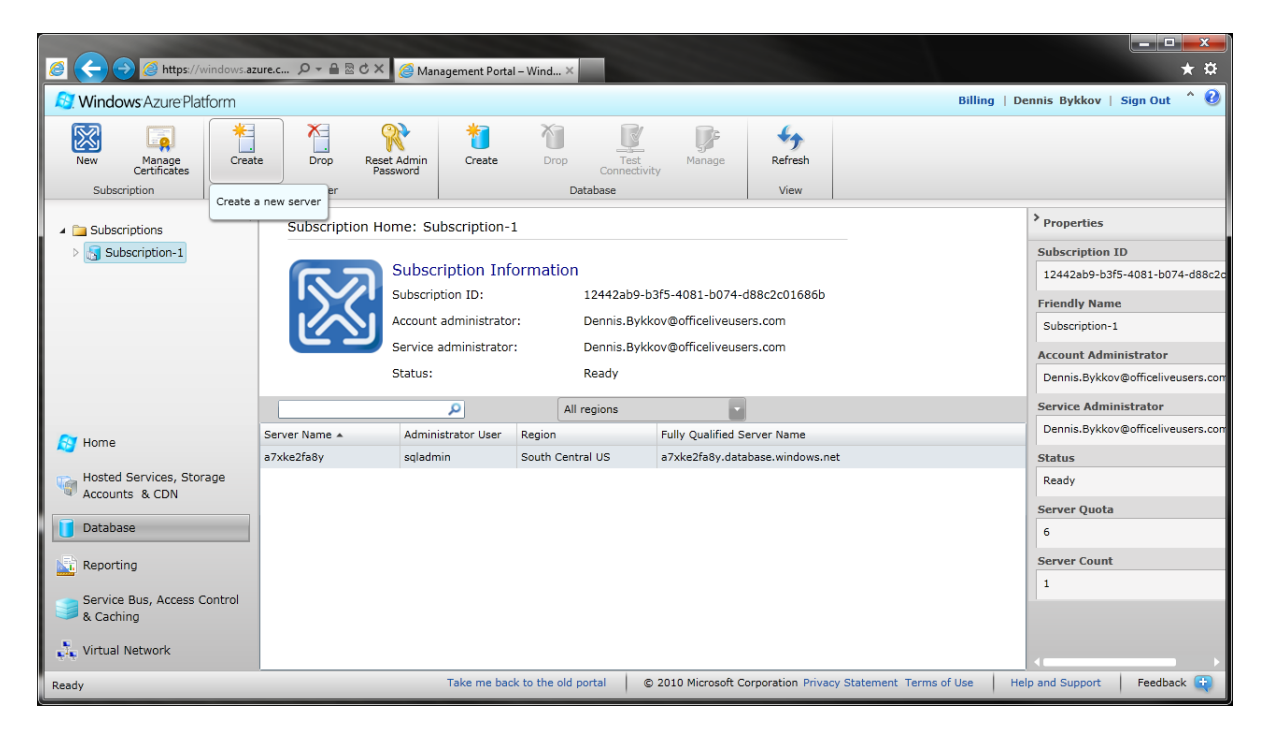

Select a region for your server, and specify the administrator account.

| A https://windows.azure.c 🔎 🗸          | 🔒 🗟 🖒 🗙 🧔 Management Portal – Wind 🗙 |                                        | * 卒                                                    |
|----------------------------------------|--------------------------------------|----------------------------------------|--------------------------------------------------------|
| Strate Platform                        |                                      |                                        | Billing   Dennis Bykkov   Sign Out 🌰 🕖                 |
| New Manage<br>Certificates Create Drop | Reset Admin<br>Password              | st Manage Refresh                      |                                                        |
| Subscription Serve                     | er Database                          | View                                   |                                                        |
| Subscriptions                          | ription Home: Subscription-1         |                                        | > Properties                                           |
| > Subscription-1                       | Create Server                        |                                        | Subscription ID                                        |
|                                        | Subsection Create a new server       |                                        | 12442ab9-b3f5-4081-b074-d88c2c                         |
|                                        | Subscri                              | he server-level principal of your SOI  | Friendly Name                                          |
|                                        | Accoun Azure server.                 | ne eerter terer principal or your eige | Subscription-1                                         |
|                                        | Service                              |                                        | Account Administrator                                  |
|                                        | Status: Administrator Login.         | sysadmin                               | Dennis.Bykkov@officeliveusers.com                      |
|                                        | Password:                            | •••••                                  | Service Administrator                                  |
| Server Name                            | Admii Repeat Password:               | •••••                                  | Dennis.Bykkov@officeliveusers.com                      |
| a7xke2fa8y                             | sqlad                                |                                        | Status                                                 |
| Hosted Services, Storage               |                                      |                                        | Ready                                                  |
|                                        | _                                    |                                        | Server Quota                                           |
| Database                               | < P                                  | revious Next > Cancel                  | 6                                                      |
| Reporting                              |                                      |                                        | Server Count                                           |
| Convice Rue, Assess Control            |                                      |                                        | 1                                                      |
| & Caching                              |                                      |                                        |                                                        |
| Virtual Network                        |                                      |                                        |                                                        |
| Ready                                  | Take me back to the old portal       | © 2010 Microsoft Corporation Priv      | acy Statement Terms of Use Help and Support Feedback 🗬 |

| Windows AzurePlatom       Densis Bykkov       Sign Out       Image: Consist of the particular of the particular of t | Attps://windows.az                                                                                                    | ure.c                                                                                                    | nagement Portal – Wind ×                                                                                                    |                                                                                       |                 |         | <b>→</b>                                                                                                    |
|----------------------------------------------------------------------------------------------------|----------------------------------------------------------------------------------------------------|----------------------------------------------------------------------------------------------------|----------------------------------------------------------------------------------------------------|---------------------------------------------------------------------------------------|-----------------|---------|----------------------------------------------------------------------------------------------------|
| New Draw Draw Rank Arting   Subscription Subscription   Subscription   Subscription <t< th=""><th>Mindows Azure Platform</th><th></th><th></th><th></th><th></th><th>Billing</th><th>Dennis Bykkov   Sign Out 🌰 🕐</th></t<>                                                                                                    | Mindows Azure Platform                                                                                                    |                                                                                                    |                                                                                                    |                                                                                       |                 | Billing | Dennis Bykkov   Sign Out 🌰 🕐                                                                                                    |
| Subscriptions   Subscription-1   Subscription-1   Subscription-1   Subscription-1   Subscription-1   Subscription-2   Subscription-2   Subscr                                                                                                    | New Manage<br>Certificates<br>Subscription                                                                                                    |                                                                                                    |                                                                                                    | Test<br>Connectivity<br>abase                                                         | Refresh<br>View |         |                                                                                                    |
|                                                                                                    | <ul> <li>Subscriptions</li> <li>Subscription-1</li> <li>Subscription-1</li> <li>Home</li> <li>Hosted Services, Storage<br/>Accounts &amp; CDN</li> <li>Database</li> <li>Reporting</li> </ul> | Subscription Home: Su<br>Subscr<br>Subscr<br>Accour<br>Service<br>Status:<br>Server Name A Adma<br>a7xkc2fa8y sqlad | Ibscription-1<br>Create Server<br>Add Firewall Rule<br>Add a new firewall rule.<br>Rule name:<br>IP range start:<br>IP range end:<br>Your current IP address | Myself<br>76.219.252.6<br>76.219.252.6<br>: 76.219.252.6<br>: OK<br>< Previous Finish | Cancel          |         | <ul> <li>Properties</li> <li>Subscription ID</li> <li>12442a99-b3/5-4081-b074-d88c2;</li> <li>Friendly Name</li> <li>Subscription-1</li> <li>Account Administrator</li> <li>Dennis.Bykkov@officeliveusers.com</li> <li>Service Administrator</li> <li>Dennis.Bykkov@officeliveusers.com</li> <li>Status</li> <li>Ready</li> <li>Server Quota</li> <li>6</li> <li>Server Count</li> </ul> |
| Take we back to the old nortal 🔰 @ 2010 Microsoft Corporation Privacy Statement Terms of Lise 🔰 Julio and Support 📘 Registrant 💌                                                                                                    | Service Bus, Access Control<br>8. Caching                                                                                                    |                                                                                                    |                                                                                                    | tal 0.2010 Microsoft C                                                                |                 |         | Help and Support                                                                                                    |

Next, specify a firewall rule to allow your IP to access the server.

Press *Finish*, and you will have a server listed under your subscription.

## **Creating a Database**

Select your subscription and press Create under Database.

| Attps://windows.az                         | zure.c 🔎 – 🔒 🗟 🖒 🗙 🎯 Mar         | agement Portal – Wind  | ×                    |                                 |                   |                          | * ×                               |
|--------------------------------------------|----------------------------------|------------------------|----------------------|---------------------------------|-------------------|--------------------------|-----------------------------------|
| 😂 Windows Azure Platform                   |                                  |                        |                      |                                 |                   | Billing                  | Dennis Bykkov   Sign Out 🔷 😢      |
| New Manage<br>Certificates<br>Subscription | tte Drop Reset Admin<br>Password | Create Drop            | Test<br>Connectivity | Manage                          | Refresh<br>View   |                          |                                   |
|                                            |                                  | Create a new database  |                      |                                 |                   |                          | <b>N</b>                          |
| Subscriptions                              | Subscription Home: Su            | bscription-1           | _                    |                                 |                   |                          | Properties                        |
| Subscription-1                             |                                  |                        |                      |                                 |                   |                          | Subscription ID                   |
|                                            | Subsc                            | ription Informatio     | on                   |                                 |                   |                          | 12442ab9-b3f5-4081-b074-d88c2     |
|                                            | Subscrip                         | otion ID:              | 12442ab9-b3f         | 5-4081-b074-c                   | i88c2c01686b      |                          | Friendly Name                     |
|                                            | Account                          | administrator:         | Dennis.Bykkov        | @officeliveuse                  | rs.com            |                          | Subscription-1                    |
|                                            | Service                          | administrator:         | Dennis.Bykkov        | @officeliveuse                  | rs.com            |                          | Account Administrator             |
|                                            | Status:                          |                        | Ready                |                                 |                   |                          | Dennis.Bykkov@officeliveusers.com |
|                                            |                                  | <b>ب</b>               | All regions          | -                               |                   |                          | Service Administrator             |
| A Homo                                     | Server Name 🔺 🛛 Admin            | istrator User Region   | F                    | Fully Qualified Server Name     |                   |                          | Dennis.Bykkov@officeliveusers.com |
| Home                                       | a7xke2fa8y sqladm                | nin South Ce           | entral US a          | a7xke2fa8y.database.windows.net |                   |                          | Status                            |
| Hosted Services, Storage                   |                                  |                        |                      |                                 |                   |                          | Ready                             |
|                                            |                                  |                        |                      |                                 |                   |                          | Server Quota                      |
| Database                                   | 6 6                              |                        |                      |                                 |                   |                          | 6                                 |
| Server Count                               |                                  |                        |                      |                                 |                   | Server Count             |                                   |
| 1                                          |                                  |                        |                      |                                 |                   | 1                        |                                   |
| Service Bus, Access Control<br>& Caching   |                                  |                        |                      |                                 |                   |                          |                                   |
| 🞝 Virtual Network                          |                                  |                        |                      |                                 |                   |                          | <pre> •</pre>                     |
| Ready                                      |                                  | Take me back to the ol | d portal © 2         | 010 Microsoft C                 | orporation Privac | y Statement Terms of Use | Help and Support Feedback 👥       |

| Https://windows.azure.co                                 | om/def: 🔎 👻 🔒 🗟 🖒 🗙 <i>6</i> M | anagement Portal – \    | Wind ×           |                                       |                  |                 |                | <b>☆</b> ★ ☆                    |
|----------------------------------------------------------|--------------------------------|-------------------------|------------------|---------------------------------------|------------------|-----------------|----------------|---------------------------------|
| Strate Windows: Azure: Platform                          |                                |                         |                  |                                       |                  | English         | Billing   D    | ennis Bykkov   Sign Out 🔷 🔮     |
| New Manage User<br>Certificates Managene<br>Subscription | ent Create Drop<br>Server      | Reset Admin<br>Password | Create           | Drop Test<br>Connectivity<br>Database | <b>Manage</b>    | Refresh<br>View |                |                                 |
| <ul> <li>Subscriptions</li> </ul>                        | Server Home: w1cd              | Bec0zk                  |                  |                                       |                  |                 |                | > Properties                    |
| Subscription-1                                           |                                |                         |                  |                                       |                  |                 |                | Name                            |
| > w1cd8ec0zk                                             | Serv                           | er Information          | n                |                                       |                  |                 |                | w1cd8ec0zk                      |
|                                                          | Admin                          | i Create Databas        | e                |                                       | 0                |                 |                | Subscription ID                 |
|                                                          |                                | Enter the nan           | ne of the databa | se to create, as well as its          | edition and      |                 |                | e3367041-c02d-4cd2-8e4b-680a9f  |
|                                                          |                                | maximum siz             | e.               | se to create, as well as its          | s edition and    |                 |                | Administrator Login             |
|                                                          |                                | Database nar            | me: HR           |                                       |                  |                 |                |                                 |
|                                                          | Database Name 🔺                | Editi                   | ion: Web         |                                       | •                |                 |                | Fully Qualified DNS Name        |
|                                                          | master                         | Maximum di              | izo: 1 GB        |                                       |                  |                 |                | w1cd8ec0zk.database.windows.net |
|                                                          |                                | Plaximum si             | 120. [100        |                                       |                  |                 |                | Region                          |
|                                                          |                                |                         |                  | ОК                                    | Cancel           |                 |                | South Central US                |
|                                                          |                                |                         |                  |                                       |                  |                 |                | Database Quota                  |
|                                                          |                                |                         |                  |                                       |                  |                 |                |                                 |
|                                                          |                                |                         |                  |                                       |                  |                 |                | Database Count                  |
|                                                          |                                |                         |                  |                                       |                  |                 |                |                                 |
|                                                          |                                |                         |                  |                                       |                  |                 |                |                                 |
| 💐 Virtual Network                                        |                                |                         |                  |                                       |                  |                 |                |                                 |
| Ready                                                    |                                |                         |                  | © 2011 Microsoft C                    | orporation Priva | cy Statement 1  | erms of Use He | lp and Support Feedback         |

Give your database a name. Leave *Edition* and *Maximum size* unchanged.

Press OK, and the database will be created.

### Manage the Database

For the sake of this tutorial, we will use a database called *HR*, with two tables, *Employees* and *Jobs*. You can use the table generation tool in *Code On Time Generator* to create it. Alternatively, you can create it using the *Database Manager*. This section will explain how to use the *Database Manager* to create the tables.

Select your server from the list, and press *Manage* under *Database*.

| Attps://windows.a                        | zure.c 🎗 👻 🔒 🖻 🖒 🗙 🙆 Man         | agement Portal – Wind ×   | 🧟 Database Manage    | er 10.0.0.0                     |                       | ★ ‡                             |
|------------------------------------------|----------------------------------|---------------------------|----------------------|---------------------------------|-----------------------|---------------------------------|
| Strate Windows Azure Platform            |                                  |                           |                      |                                 | Billing               | Dennis Bykkov   Sign Out 🔷 🕜    |
| New Manage<br>Certificates               | tte Drop Reset Admin<br>Password | Create Drop               | Test<br>Connectivity | Vanage Refresh                  |                       |                                 |
| Subscription                             | Server                           | Da                        | itabase Ma           | nage the selected database wit  | h Database Manager    |                                 |
| 🖌 🗀 Subscriptions                        | Server Home: a7xke2              | fa8y                      |                      |                                 |                       | > Properties                    |
| Subscription-1                           |                                  |                           |                      |                                 |                       | Name                            |
| a7xke2fa8y                               | Server                           | r Information             |                      |                                 |                       | a7xke2fa8y                      |
| 间 master                                 | Region:                          | Soul                      | th Central US        |                                 |                       | Subscription ID                 |
| Northwind                                | Administ                         | Firewall Rules: 2         | idmin                |                                 |                       | 12442ab9-b3f5-4081-b074-d88c2c  |
|                                          |                                  |                           |                      |                                 |                       | Administrator Login             |
|                                          |                                  | All                       | editions             |                                 |                       | sqladmin                        |
|                                          | Database Name 🔺                  | Edition                   | Max Size             | Current Size                    |                       | Fully Qualified DNS Name        |
|                                          | master                           | Web                       | 1 GB                 | 456 KB                          |                       | a7xke2fa8y.database.windows.net |
| Nome                                     | Northwind                        | Web                       | 1 GB                 | 2.4 MB                          |                       | Region                          |
| Hosted Services, Storage                 |                                  |                           |                      |                                 |                       | South Central US                |
| Accounts & CDN                           |                                  |                           |                      |                                 |                       | Database Quota                  |
| Database                                 |                                  |                           |                      |                                 |                       | 150                             |
| Reporting                                |                                  |                           |                      |                                 |                       | Database Count                  |
|                                          |                                  |                           |                      |                                 |                       | 2                               |
| Service Bus, Access Control<br>& Caching |                                  |                           |                      |                                 |                       |                                 |
| Virtual Network                          |                                  |                           |                      |                                 |                       |                                 |
| Ready                                    |                                  | Take me back to the old p | ortal © 2010         | Microsoft Corporation Privacy S | tatement Terms of Use | Help and Support Feedback 😜     |

This will take you to the *Database Manager*. Enter your password and press *Connect*.

| Mana | agement Portal – Window 🥝 Database Manager 10.0.0.0 🛛 🗙 | π <del>×</del> ↔ |
|------|---------------------------------------------------------|------------------|
|      |                                                         |                  |
|      |                                                         |                  |
|      |                                                         |                  |
|      |                                                         |                  |
|      |                                                         |                  |
|      | Database Manager                                        |                  |
|      |                                                         |                  |
|      | Server w1cd8ec0zk.database.windows.net                  |                  |
|      | Database HR                                             |                  |
|      | Login cotadmin                                          |                  |
|      |                                                         |                  |
|      |                                                         |                  |
|      | () Connect                                              |                  |
|      |                                                         |                  |
|      |                                                         |                  |
|      |                                                         |                  |
|      |                                                         |                  |
|      | Terms Of Use   Privacy Statement                        |                  |

On the ribbon, press *New Table*. Name the table *Jobs*, with the fields *JobID*, *Title*, and *Description*, as shown below.

|                                                              |               |                           |                          |               |              |                       |                      |               | <b>X</b>      |
|--------------------------------------------------------------|---------------|---------------------------|--------------------------|---------------|--------------|-----------------------|----------------------|---------------|---------------|
| Https://manage-sn1.sql.azure.com                             | n/            | nagement Portal – Window  | <i>e</i> Database Manage | er 10.0.0.0 × |              |                       |                      | ŵ             | ☆戀            |
| Database Table                                               |               |                           | Connected to:w1cd8       | ec0zk.databa  | Database:HR  | Logged in as:cotadmin | Support ID: FDAB8AF8 | Send Feedback | <u>Logout</u> |
| Save Design Data Detete Column Column General Context Column |               |                           |                          |               |              |                       |                      |               |               |
| Search                                                       | Start Page X  | <mark>⊬</mark> dbo.Jobs x |                          |               |              |                       |                      |               |               |
| • Tables (1)                                                 | Schema: dbo 🔻 | Name: Jobs                |                          |               |              |                       |                      |               |               |
| > Views (0)                                                  | Column        | Select type               | Default Value I          | s Identity?   | Is Required? | In Primary Key?       |                      |               |               |
| Changed Descendances (0)                                     | HID           | int 💌                     |                          | $\checkmark$  | ~            |                       |                      |               |               |
| Stored Procedures (0)                                        | * Title       | nvarchar v 50             |                          |               |              |                       |                      |               |               |
|                                                              | + Column      | ntext 👻                   |                          |               |              |                       |                      |               |               |
|                                                              | + Column      |                           |                          |               |              |                       |                      |               |               |
|                                                              |               |                           |                          |               |              |                       |                      |               |               |
|                                                              |               |                           |                          |               |              |                       |                      |               |               |
|                                                              |               |                           |                          |               |              |                       |                      |               |               |
|                                                              |               |                           |                          |               |              |                       |                      |               |               |
|                                                              |               |                           |                          |               |              |                       |                      |               |               |
|                                                              |               |                           |                          |               |              |                       |                      |               |               |
|                                                              |               |                           |                          |               |              |                       |                      |               |               |

Press *Save* to save the table. Switch back to the *Start Page*, and press *New Table* again. This table will have the name *Employees*, and the fields *EmployeeID*, *LastName*, *FirstName*, *JobID*, *Salary*, *Notes*, *Photo*, and *HireDate* as shown below.

| https://manage-sn1.sql.azure.com | / 🎗 ד 🗟 ד 🍳 י | Management Portal – Win | dow <i> (</i> Database | e Manager 10.0.0. | 0 ×             |                          |                     | G ☆ G                |
|----------------------------------|---------------|-------------------------|------------------------|-------------------|-----------------|--------------------------|---------------------|----------------------|
| Database Table                   |               |                         | Connected              | to:w1cd8ec0zk.d   | ataba Database: | HR Logged in as:cotadmir | Support ID:FDAB8AF8 | Send Feedback Logout |
| Save Design Data Column Column   |               |                         |                        |                   |                 |                          |                     |                      |
| Search                           | Start Page X  | dbo.Jobs X 🛃            | dbo.table1 X           |                   |                 |                          |                     |                      |
| Tables (2)                       | Schema: dbo v | Name: table1            |                        |                   |                 |                          |                     |                      |
| Views (0)                        | Column        | Select type             | Default Value          | Is Identity?      | Is Required?    | In Primary Key?          |                     |                      |
| 0                                | * EmployeeID  | int 👻                   |                        | $\checkmark$      | ~               | $\checkmark$             |                     |                      |
| Stored Procedures (0)            | 🔆 LastName    | nvarchar = 30           |                        |                   |                 |                          |                     |                      |
|                                  | ✤ FirstName   | nvarchar = 50           |                        |                   |                 |                          |                     |                      |
|                                  | * JobID       | int 👻                   |                        |                   |                 |                          |                     |                      |
|                                  | * Salary      | money 🔻                 |                        |                   |                 |                          |                     |                      |
|                                  | * Notes       | ntext 👻                 |                        |                   |                 |                          |                     |                      |
|                                  | 🗰 Photo       | image 🔻                 |                        |                   |                 |                          |                     |                      |
|                                  | * HireDate    | datetime 🔻              |                        |                   |                 |                          |                     |                      |
|                                  | + Column      |                         |                        |                   |                 |                          |                     |                      |
|                                  |               |                         |                        |                   |                 |                          |                     |                      |
|                                  |               |                         |                        |                   |                 |                          |                     |                      |
|                                  |               |                         |                        |                   |                 |                          |                     |                      |
|                                  |               |                         |                        |                   |                 |                          |                     |                      |

Press *Save* to save the table. Currently, *Database Manager* does not have a tool to create foreign key relationships, so a query must be used. Switch back to *Start Page* and press *New Query*. Enter the following code to add the foreign key relationship:

```
alter table Employees
add constraint Employees_Jobs_FK
foreign key(JobID)
references Jobs(JobID)
```

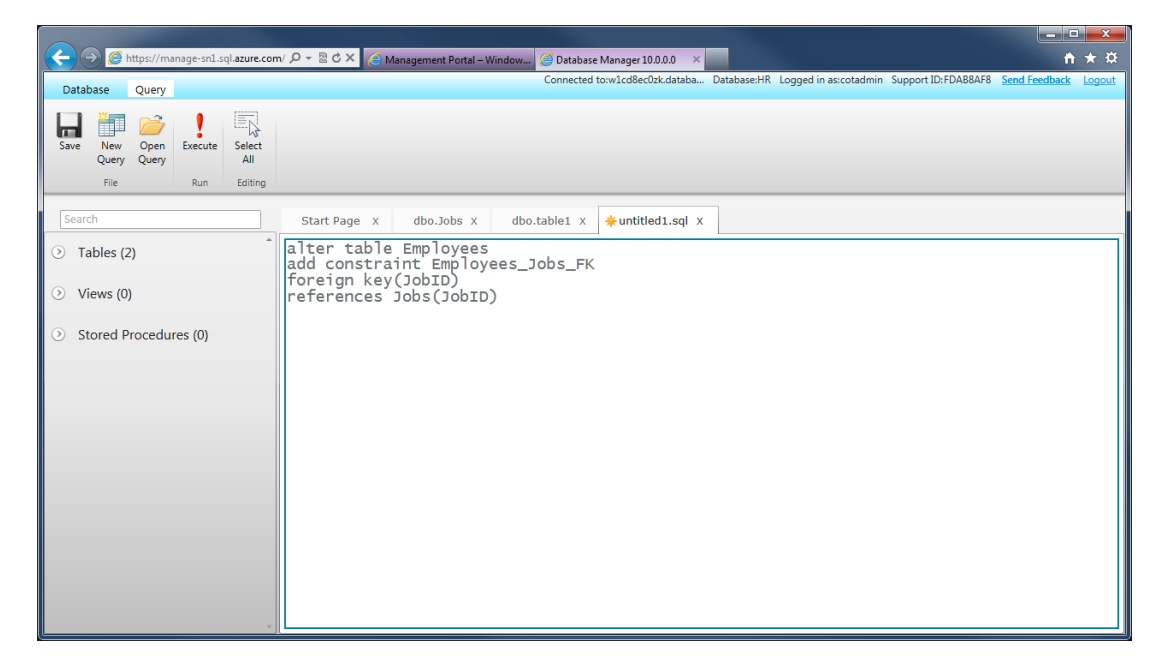

Press *Execute*, and click on *Message* to confirm the success of the query.

| < r>          Image: Second State         Image: Second State         Image: Second State         Second State         Second State | m/ 🔎 🕆 🗟 C 🗙 🧷 Management Portal – Window 🎉 Database Manager 10.0.0.0 🛛 🗙 💼                               |
|----------------------------------------------------------------------------------------------------|----------------------------------------------------------------------------------------------------|
| Database Ouery                                                                                                    | Connected to:w1cd8ec0zk.databa Database:HR Logged in as:cotadmin Support ID:FDAB8AF8 Send Feedback Logout |
| Save New Open<br>Query Query<br>File Run Editing                                                                                                    |                                                                                                    |
| Search                                                                                                    | Start Page x dbo.Jobs x dbo.Employees x 🔆 untitled1.sql x                                                 |
| ⊙ Tables (2)                                                                                                    | alter table Employees<br>add constraint Employees_Jobs_FK<br>foreign kev(JobTD)                           |
| <ul> <li>Views (0)</li> </ul>                                                                                                    | references Jobs(JobID)                                                                                    |
| <ol> <li>Stored Procedures (0)</li> </ol>                                                                                                    |                                                                                                    |
|                                                                                                    | Command(s) completed successfully.                                                                        |

## **Generating the Azure Factory Project**

Launch Code On Time Generator, and create a new project. Select Azure Factory.

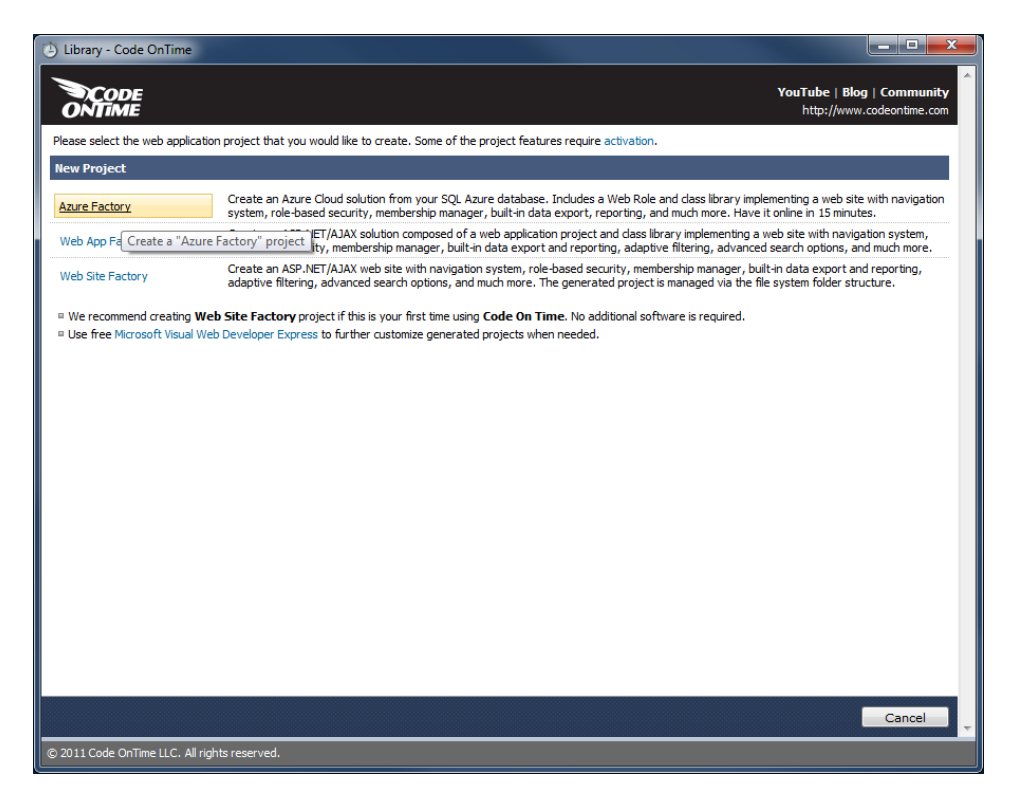

Give the project a name. In our example, we called it "HRDemo".

| Create Project - Code OnTime                                                                                                    | _ <b>D</b>                            |
|----------------------------------------------------------------------------------------------------|---------------------------------------|
| YouTube   I<br>ONTIME http://w                                                                                                    | Blog   Community<br>ww.codeontime.com |
| Please enter the project name and click the Createbutton.                                                                                                    |                                       |
| New Project                                                                                                    |                                       |
| Vendor: Code OnTime LLC<br>http://www.codeontime.com                                                                                                    |                                       |
| Azure Factory<br>Create an Azure Cloud solution from your SQL Azure database. Includes a Web Role and class library implementing a web site with navigation system, role-b<br>membership manager, built-in data export, reporting, and much more. Have it online in 15 minutes. | ased security,                        |
| Review a complete feature list of this project. Try a live demo now.                                                                                                    |                                       |
| Name:<br>HRDemo                                                                                                    |                                       |
| Language:<br>C∉ ▼                                                                                                    |                                       |
|                                                                                                    |                                       |
|                                                                                                    |                                       |
|                                                                                                    |                                       |
|                                                                                                    |                                       |
|                                                                                                    |                                       |
|                                                                                                    |                                       |
|                                                                                                    |                                       |
| Create                                                                                                    | Cancel                                |
| © 2011 Code OnTime LLC. All rights reserved.                                                                                                    |                                       |

Press Next to reach the Database Connection page. Click on the "…" button next to the Connection String to access the Connection String Assistant. You can find your server name by navigating to <a href="http://windows.azure.com">http://windows.azure.com</a> and clicking on Database. Select your subscription, and copy the Fully Qualified Server Name from the list.

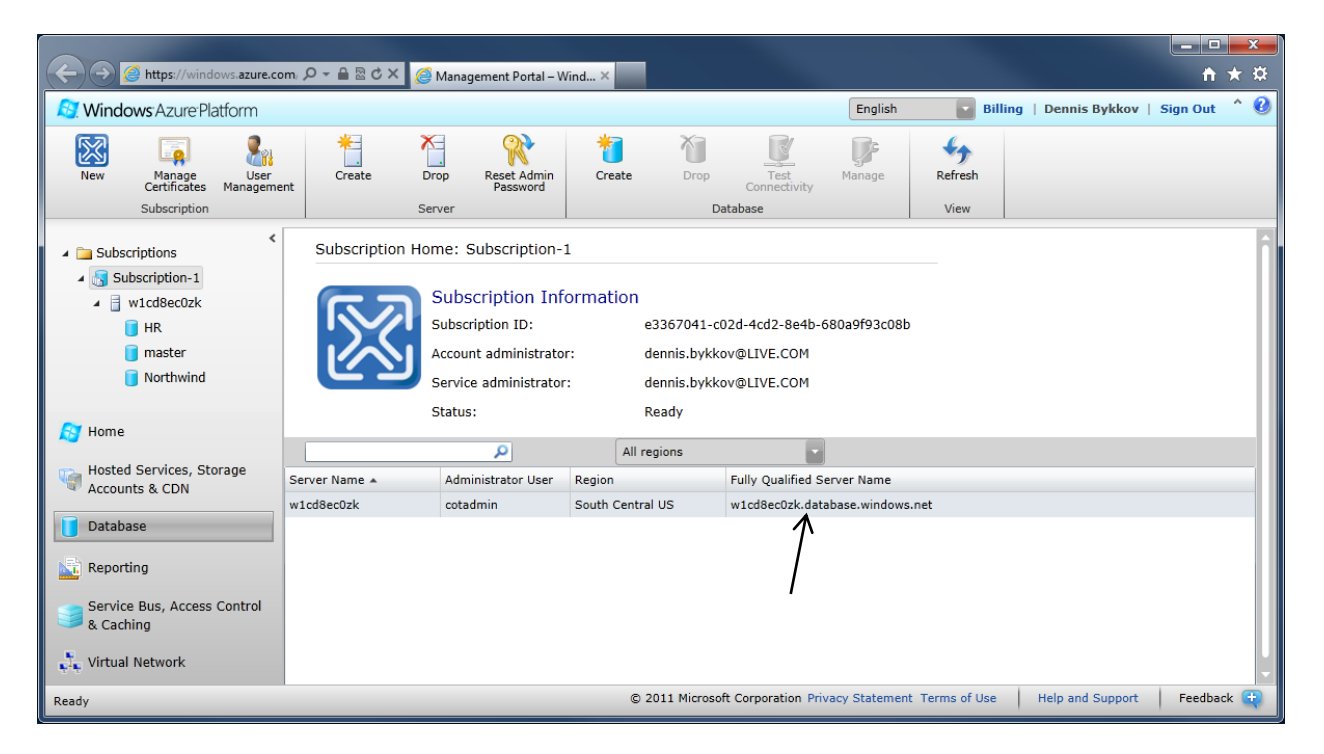

Enter the server name under Server, and enter your credentials. Also enter your database name.

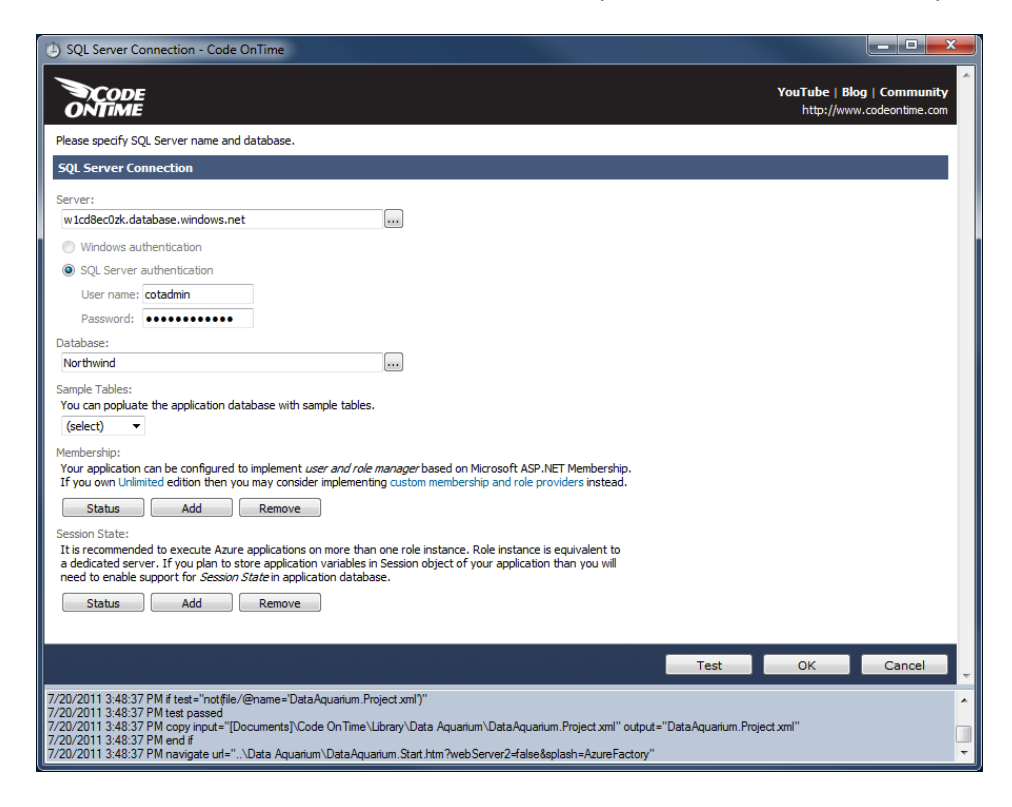

Add a User and Role Manager to your application by pressing Add under Membership.

| SQL Server Connection - Code OnTime                                                                                   |                                                                                                    |
|----------------------------------------------------------------------------------------------------|----------------------------------------------------------------------------------------------------|
|                                                                                                    | YouTube   Blog   Community<br>http://www.codeontime.com                                                     |
| Please specify SQL Server name and database.                                                                          |                                                                                                    |
| SQL Server Connection                                                                                                 |                                                                                                    |
| Server:                                                                                                    |                                                                                                    |
| w1cd8ec0zk.database.windows.net                                                                                       |                                                                                                    |
| Windows authentication                                                                                                |                                                                                                    |
| SQL Server authentication                                                                                             |                                                                                                    |
| User name: cotadmin                                                                                                   |                                                                                                    |
| Password:                                                                                                    |                                                                                                    |
| Database:                                                                                                    |                                                                                                    |
| Northwind                                                                                                    |                                                                                                    |
| Sample Tables:                                                                                                    |                                                                                                    |
| You can popluate the application database with sample tab                                                             | ves.                                                                                                    |
| (select)                                                                                                    |                                                                                                    |
| Your application can be configured to implement user and<br>If you own Unlimited edition they you may consider implem | role manager based on Microsoft ASP.NET Membership.<br>enting custom membership and role providers instead. |
| Status Add Remove                                                                                                    | Message from webnage                                                                                        |
| Session State:                                                                                                    |                                                                                                    |
| a dedicated server. If you plan to store applications on more                                                         | Click OK to create tables and stored procedures required to support                                         |
| need to enable support for Session State in application da                                                            | ASP.NET Membership and Role Manager in the database.                                                        |
| Status Add Remove                                                                                                    |                                                                                                    |
|                                                                                                    |                                                                                                    |
|                                                                                                    | OK Cancel Cancel                                                                                            |
| 7/20/2011 2:49:27 PM f text="oct/file/@pame="DataAquatium                                                             | n Project vm/3"                                                                                             |
| 7/20/2011 3:48:37 PM test passed                                                                                      | na regionality                                                                                              |
| 7/20/2011 3:48:37 PM end if                                                                                           | ne Lubrary Luata Aquanum Luata Aquanum.Project Xmi output = Data Aquanum.Project Xmi "                      |
| //20/2011 3:48:37 PM navigate url="\Data Aquarium\Data/                                                               | Aquarium.Start.htm?webServer2=false&splash=AzureFactory"                                                    |

By default, *Azure Factory* applications will run on two instances of Compute servers, as recommended by Microsoft to ensure fault tolerance. This requires *Session State* management in your database. Install *Session State Manager* by pressing *Add* under *Session State*.

| O SQL Server Connection - Code OnTime                                                            |                                                                     |
|--------------------------------------------------------------------------------------------------|---------------------------------------------------------------------|
|                                                                                                  | YouTube   Blog   Community<br>http://www.codeontme.com              |
| Please specify SQL Server name and database.                                                     |                                                                     |
| SQL Server Connection                                                                            |                                                                     |
| Server:                                                                                          |                                                                     |
| w1cd8ec0zk.database.windows.net                                                                  |                                                                     |
| Windows authentication                                                                           |                                                                     |
| SQL Server authentication                                                                        |                                                                     |
| User name: cotadmin                                                                              |                                                                     |
| Password:                                                                                        |                                                                     |
| Database:                                                                                        |                                                                     |
| Northwind                                                                                        |                                                                     |
| Sample Tables:                                                                                   |                                                                     |
| You can populate the application database with sample tables.                                    |                                                                     |
| Manhanshin                                                                                       |                                                                     |
| Your application can be configured to implement user and role manage                             | ger based on Microsoft ASP.NET Membership.                          |
| If you own Unlimited edition then you may consider implementing cus                              | tom membership and role providers instead.                          |
| Status Add Remove                                                                                |                                                                     |
| Session State:<br>It is recommended to every the Azure applications on more than one r           | ole instance. Bole instance is equivalent to                        |
| a dedicated server. If you plan to store application variables in Sessi                          | on object of your application than you will                         |
| need to enable support for Sesson State in application database.                                 | Message from webpage                                                |
| Status Add Remove                                                                                |                                                                     |
|                                                                                                  | Click OK to create tables and stored procedures required to support |
|                                                                                                  | ASP.NET Session State in application database.                      |
| 7/20/2011 3:49:37 PM if test="notifile/@name="DataAsuration Deviced a                            |                                                                     |
| 7/20/2011 3:48:37 PM test passed                                                                 | OK Cancel                                                           |
| 7/20/2011 3:48:37 PM copy input="[Documents]\Code On Time\Library<br>7/20/2011 3:48:37 PM end if |                                                                     |
| //20/2011 3:48:37 PM navigate url="\Data Aquarium\DataAquarium.S                                 | tart.ntm /webServer2=raise&splasn=AzureFactory                      |

Press *OK* to confirm your connection string options. Press *Next* until you reach the *Reporting* page. Check the checkbox to enable reporting.

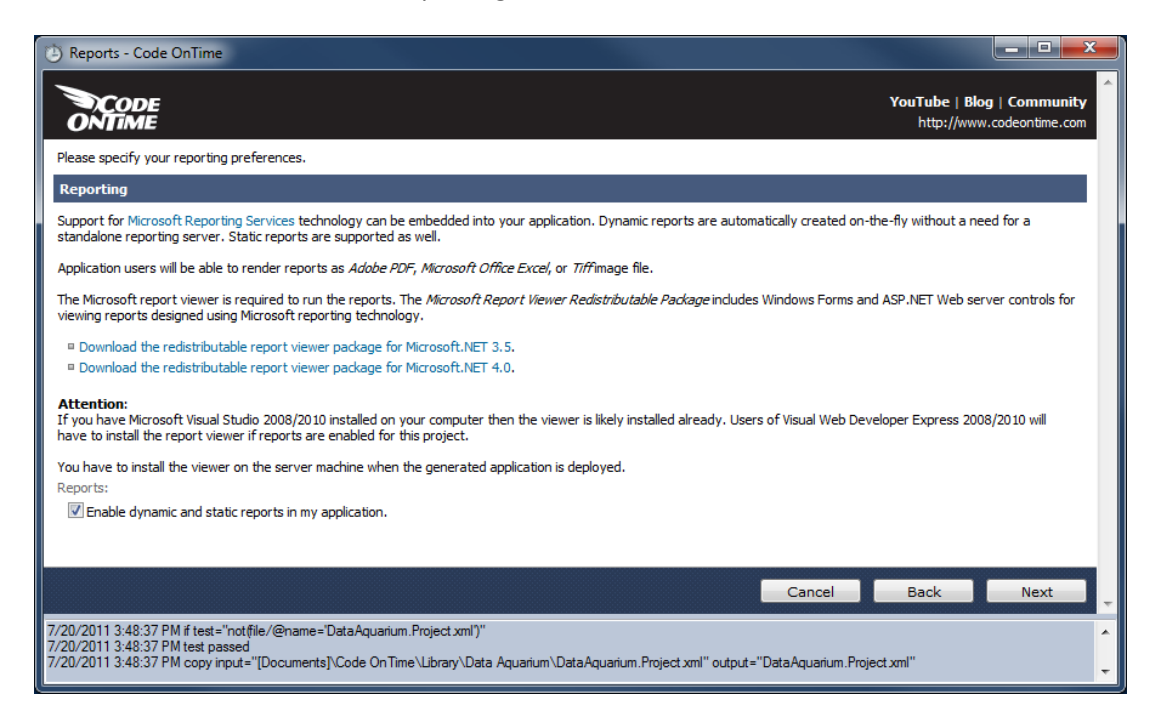

Press *Next* until you reach the *Authentication and Membership* page. If you added *User and Role manager* to your application, *ASP.NET Membership* will be automatically configured.

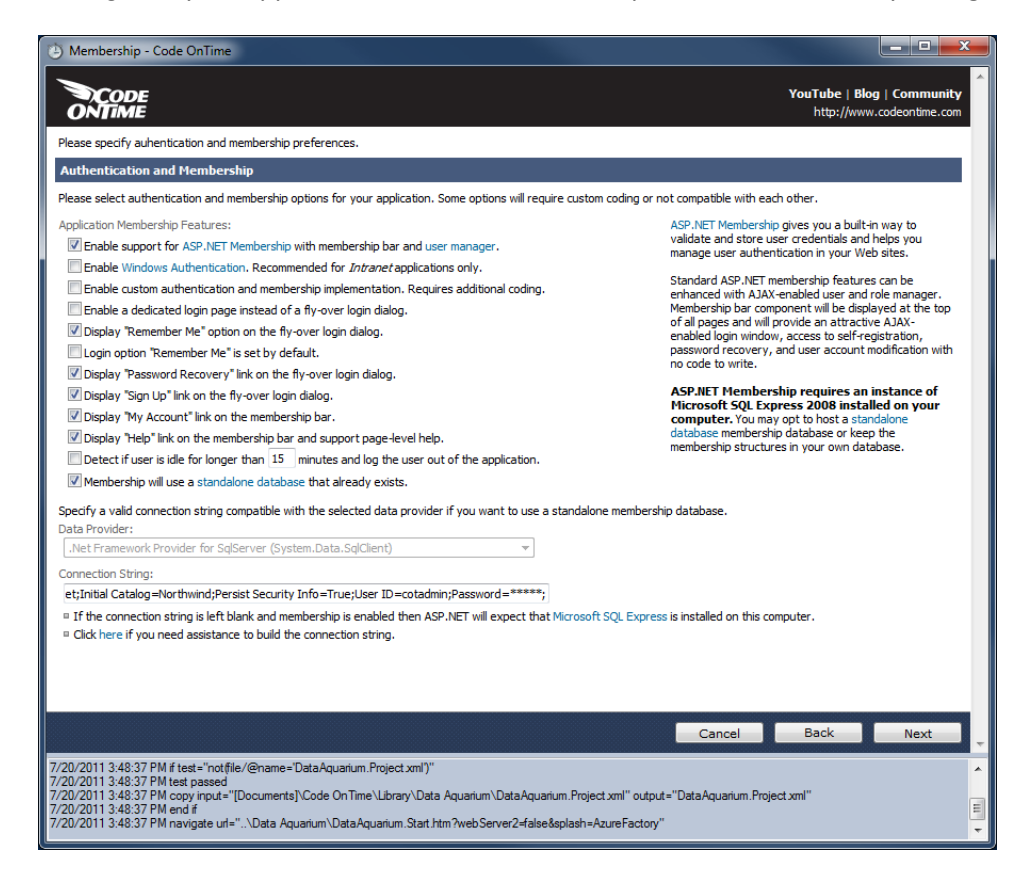

On the next page, enable Permalinks and Interactive History.

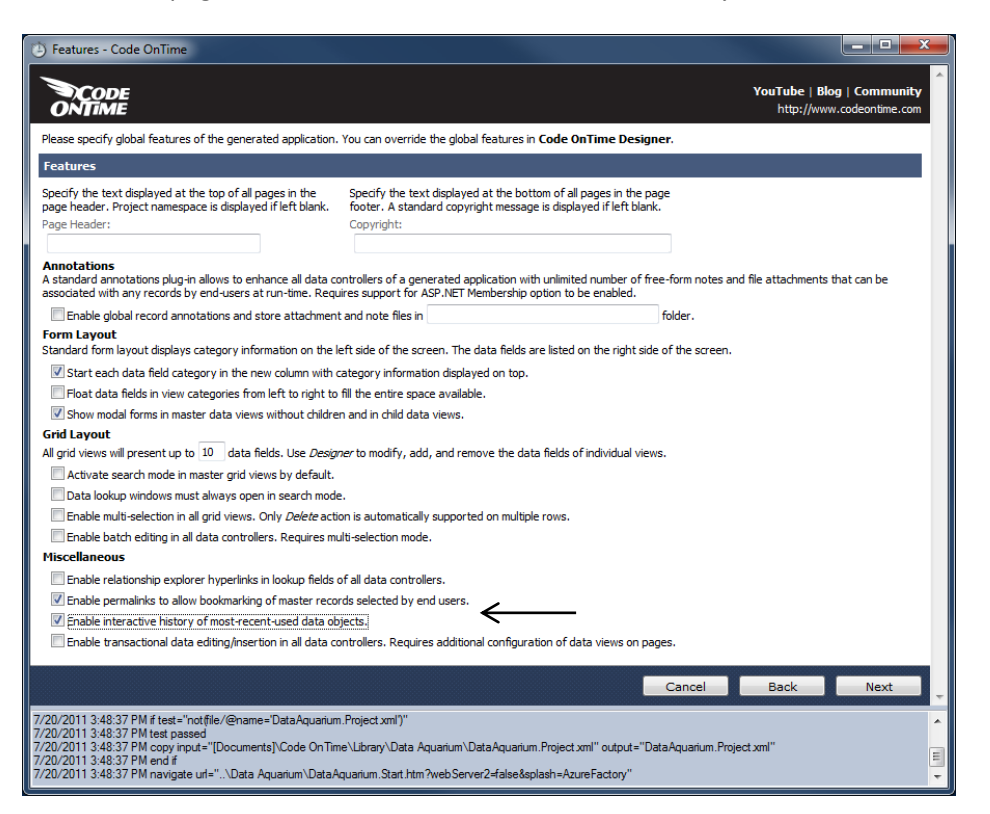

Continue pressing *Next* until code generation begins. Once complete, a web page will load with your generated application. The application will be running locally, but is using *SQL Azure* to access the database.

| ← →  ♦ http://localhost:40570/Pages/Home.aspx P ~  ♦ <  Ø <  Ø <  Ø <  Ø <  Ø < | × 📩 🕆 🛱                                                                                                    |
|---------------------------------------------------------------------------------|----------------------------------------------------------------------------------------------------|
| History   Permalink                                                             | Welcome admin, Today is Wednesday, July 20, 2011   My Account   Logout   Help <sup>^</sup>                                                                                                    |
| 🙀 MyCompany                                                                     |                                                                                                    |
| Home Jobs • Membership                                                          | Site Actions *                                                                                                    |
| Home > Home                                                                     |                                                                                                    |
| Start                                                                           |                                                                                                    |
| Please select a page link in the table of contents below.                       | Sign in to access the protected site content.                                                                                                    |
| Site Map                                                                        | Instructions                                                                                                    |
| Home                                                                            | Two standard user accounts are automatically created when application is initialized if membership option has<br>been selected for this application.                                                                                              |
| Employees<br>Membership                                                         | The administrative account <b>admin</b> is authorized to access all areas of the web site and membership manager.<br>The standard <b>user</b> account is allowed to access all areas of the web site with the exception of membership<br>manager. |
|                                                                                 | Move the mouse pointer over the link <i>Login to this web site</i> on the right-hand side at the top of the page and<br>sign in with one of the accounts listed below.                                                                            |
|                                                                                 | Administrative account:<br>admin / admin123%                                                                                                    |
|                                                                                 | Standard user account:<br>user / user123%                                                                                                    |
|                                                                                 |                                                                                                    |
|                                                                                 |                                                                                                    |
|                                                                                 |                                                                                                    |
|                                                                                 |                                                                                                    |
|                                                                                 |                                                                                                    |
|                                                                                 |                                                                                                    |
|                                                                                 |                                                                                                    |
| © 2011 MyCompany. All rights reserved.                                          |                                                                                                    |
|                                                                                 |                                                                                                    |

## **Publishing to Azure**

Go back to Code On Time Generator. Next to the project name, press Publish.

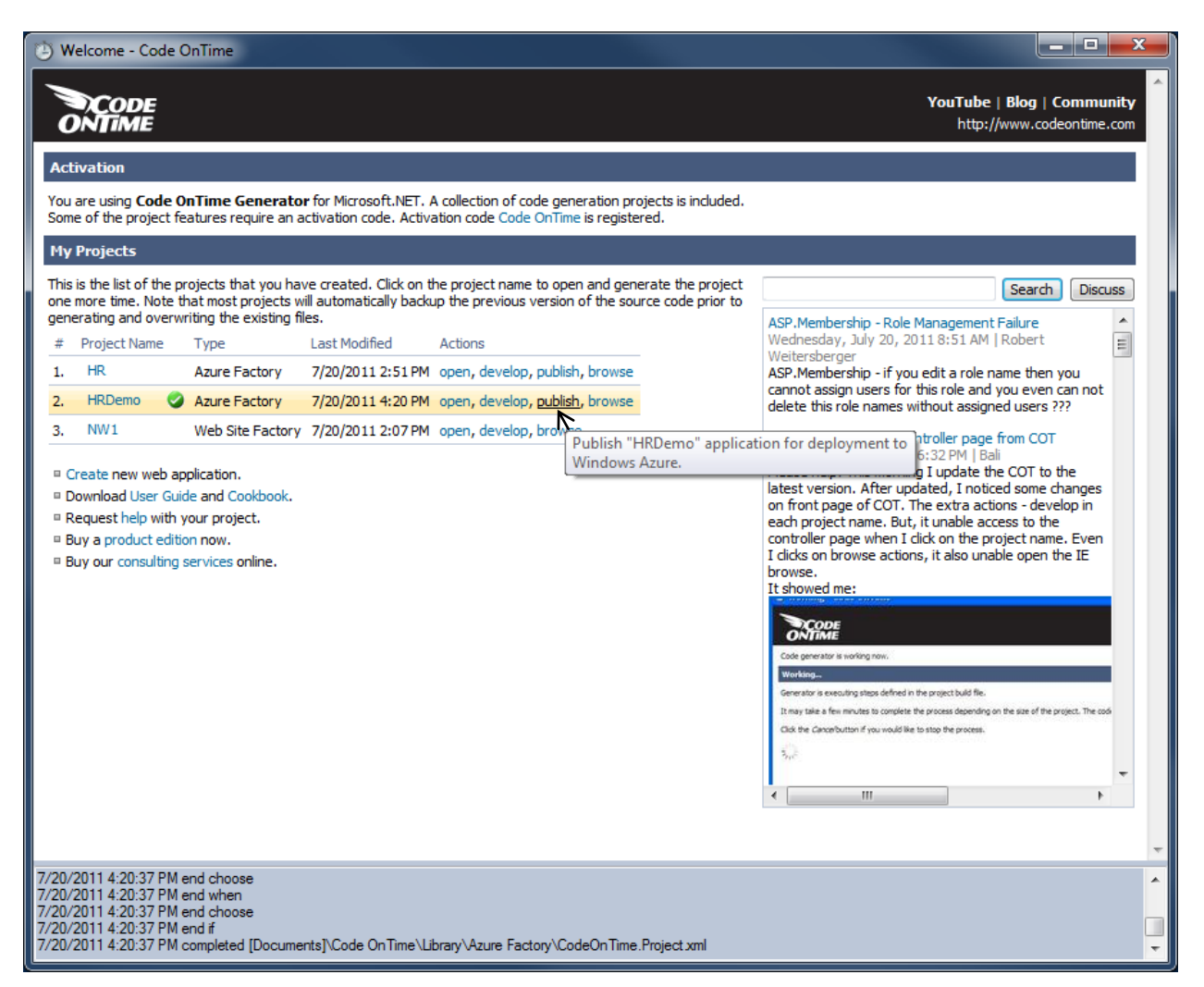

Once publishing is complete, a folder will appear with the published files.

|                                      |                                |                         |                      |                    |  | x |
|--------------------------------------|--------------------------------|-------------------------|----------------------|--------------------|--|---|
| Code OnTime > Projects >             | Azure Factory  HRDemo CloudApp | bin ▶ Release ▶ Publish |                      | 👻 🍫 Search Publish |  | Q |
| Organize 🔻 Include in library 👻 Shar | re with 🔻 Burn New folder      |                         |                      |                    |  | 3 |
| Code OnTime                          | Name                           | Date modified           | Туре                 | Size               |  |   |
| Backups                              | G CloudApp.cspkg               | 7/20/2011 4:26 PM       | Service Package file | 19,121 KB          |  |   |
| Projects                             | ServiceConfiguration.cscfg     | 7/20/2011 4:25 PM       | Cloud Service Con    | 1 KB               |  |   |
| Azure Factory                        |                                |                         |                      |                    |  |   |
| \mu HR                               |                                |                         |                      |                    |  |   |
| HRDemo                               |                                |                         |                      |                    |  |   |
|                                      |                                |                         |                      |                    |  |   |
| 🖟 bin                                | -                              |                         |                      |                    |  |   |
| 2 items                              |                                |                         |                      |                    |  |   |

Go to <u>http://windows.azure.com</u>, and select *Hosted Services, Storage Accounts & CDN* in the bottom left corner. In the top left corner, press *New Hosted Service*. Enter a name and URL for your service, choose a region, and specify a deployment name.

| 🔶 🎯 https://windows.azure.com, 🖉 + 🔒 🗟                          | 🖒 🗙 🎯 Management Portal – Wind X                                                                                       |                   | • • <b>•</b> ×                                            |
|-----------------------------------------------------------------|----------------------------------------------------------------------------------------------------|-------------------|-----------------------------------------------------------|
| Mindows Azure Platform                                          | English                                                                                                    | Billing           | Dennis Bykkov   Sign Out 🌰 🙆                              |
| New Hosted New Production New Staging Deployment Deployment New | Create a New Hosted Service<br>Choose a subscription<br>Subscription-1                                                 | Connect<br>Access |                                                           |
| Deployment Health     Affinity Groups     Name                  | Enter a name for your service<br>HR                                                                                    | nt                | Properties                                                |
| Management Certificates     Subscr     Hosted Services (0)      | Enter a URL prefix for your service HRDemo .cloudapp.net                                                               |                   | dennis.bykkov@live.com                                    |
| Storage Accounts (0)      User Management      La VM Images     | Choose a region or affinity group           Image: Anywhere US         Image: Create or choose an affinity group       |                   | 7/17/2011 8:24:15 PM UTC<br>Name                          |
| ST Home                                                         | Deployment options           Opploy to stage environment                                                               |                   | Subscription-1                                            |
| Hosted Services, Storage<br>Accounts & CDN                      | <ul> <li>Deploy to production environment</li> <li>Do not deploy</li> <li>Start after successful deployment</li> </ul> |                   | Cores: 0 / 20<br>Hosted Services: 0 / 6<br>Storage: 0 / 5 |
| Reporting                                                       | Deployment name           HR                                                                                           |                   | Status<br>Active                                          |
| Service Bus, Access Control<br>& Caching                        | Package location Browse Locally Browse Storage                                                                         |                   | Service administrator<br>dennis.bykkov@live.com           |
| , Virtual Network                                               | · · · · · · · · · · · · · · · · · · ·                                                                                  | 4                 | Subscription ID<br>e3367041-c02d-4cd2-8e4b                |
| Data refresh paused                                             | © 2011 Microsoft Corporation Privacy Statement                                                                         | Terms of Use      | Help and Support Feedback                                 |

Select the *CloudApp.cspkg* for *Package Location*, and *ServiceConfiguration.cscfg* for the *Configuration File*. Press *OK* to deploy your application to the cloud. This step will take several minutes.

| https://windows.azure.com                                       | 🛛 🗙 🎯 Management Portal – Wind 🛪 👘                                          | <b>↑</b> ★ ☆                                                       |
|-----------------------------------------------------------------|-----------------------------------------------------------------------------|--------------------------------------------------------------------|
| Mindows Azure Platform                                          | English Billing   De                                                        | nnis Bykkov   Sign Out 🌰 🙆                                         |
| New Hosted New Production New Staging Deployment Deployment New | Create a New Hosted Service 20<br>HRDemo                                    |                                                                    |
| Deployment Health                                               | Anywhere US     Create or choose an affinity group                          | Properties                                                         |
| Affinity Groups     Name     Management Certificates            | Deployment options nt                                                       | Account administrator                                              |
| Hostad Services (0)                                             | Deploy to stage environment     Deploy to production environment            | Created                                                            |
| Storage Accounts (0)                                            | ○ Do not deploy ✓ Start after successful deployment                         | 7/17/2011 8:24:15 PM UTC                                           |
| the VM Images                                                   | Deployment name                                                             | Name                                                               |
| A Home                                                          | HR                                                                          | Subscription-1                                                     |
| Hosted Services, Storage<br>Accounts & CDN                      | Package location CloudApp.cspkg Browse Locally Browse Storage               | Cores: 0 / 20<br>Hosted Services: 0 / 6<br>Storage: 0 / S          |
| Database                                                        | Configuration file ServiceConfiguration.cscfg Browse Locally Browse Storage | Status<br>Active                                                   |
| Service Bus, Access Control<br>& Caching                        | Add Certificate OK Cancel                                                   | Service administrator<br>dennis.bykkov@live.com<br>Subscription ID |
| Data refresh paused                                             | © 2011 Microsoft Corporation Privacy Statement Terms of Use Help            | e3367041-c02d-4cd2-8e4b<br>and Support Feedback                    |

Once deployment is complete, you can click on the deployment and access the website from the *DNS name* on the right side.

| https://windows.azure.co                 | om, D - 🔒 🗟 C 🗙 🖉 Manag   | ement Portal – Wind ×  | _                        |                                  |                                                                                |
|------------------------------------------|---------------------------|------------------------|--------------------------|----------------------------------|--------------------------------------------------------------------------------|
| Windows Azure Platform                   |                           |                        |                          | English 💽 Billi                  | ng   Dennis Bykkov   Sign Out 🔷 🔮                                              |
| New Hosted New Production New Service    | Staging Upgrade Configure | Delete Start Stop Swap | Configure<br>OS          | Reimage                          |                                                                                |
| New                                      |                           | Deployments            | Insta                    | ances Remote Access              |                                                                                |
| 🗅 Deployment Health                      | Choose Columns            |                        |                          | Filter hosted services           | Properties                                                                     |
| 🖿 Affinity Groups                        | Name                      | Туре                   | Status                   | Environment                      | Created                                                                        |
| Management Certificates                  | 4 🛄 Subscription-1        | Subscription           | Active                   |                                  | 7/20/2011 11:43:06 PM UT                                                       |
| Hosted Services (1)                      | 4 🧬 HR                    | Hosted Service         | Created                  |                                  | Cores used                                                                     |
| Storage Accounts (0)                     | Certificates              |                        |                          |                                  | 2                                                                              |
| 🖿 User Management                        | 4 🧊 HR                    | Deployment             | Ready                    | Staging                          |                                                                                |
| 🖿 VM Images 🚽                            | / 🗔 WebRole1              | Role                   | Ready                    | Staging                          | DNS name                                                                       |
| Mome                                     | WebRole1_IN               | Instance               | Ready                    | Staging                          | 111111/112031968523404044                                                      |
|                                          | WebRole1_IN               | Instance               | Ready                    | Staging                          | Environment                                                                    |
| Hosted Services, Storage                 |                           |                        |                          |                                  | Staging                                                                        |
| Accounts & CDN                           |                           |                        |                          |                                  | ID                                                                             |
| 🚺 Database                               |                           |                        |                          |                                  | fa26319e85234040a4990a1                                                        |
| Reporting                                |                           |                        |                          |                                  | Input endpoints                                                                |
|                                          |                           |                        |                          |                                  | WebRole1:157.55.197.229:                                                       |
| Service Bus, Access Control<br>& Caching |                           |                        |                          |                                  | Last operation                                                                 |
| Uirtual Network                          | 4                         |                        |                          |                                  | Status: Succeeded<br>Last operation: Create depl<br>Time started: 7/20/2011 11 |
| Done. 28s to next refresh.               |                           | © 20                   | )11 Microsoft Corporatio | n Privacy Statement Terms of Use | Help and Support Feedback 😲                                                    |

As the environment is still staging, the URL displays the ID of the deployment.

| 🖉 🔗 🖉 http://fa26319e85234040a4990a134abd980e.cloudapp.net/Pages/Home.aspx 🛛 🔎 🖛 🗟 🖒 | × 🧭 Management Portal – Window 🧭 Start 🛛 🖈 🌣                                                                                                    |
|--------------------------------------------------------------------------------------|----------------------------------------------------------------------------------------------------|
| History   Permalink                                                                  | Welcome admin, Today is Wednesday, July 20, 2011   My Account   Logout   Help 🔺                                                                                                    |
| 辩 MyCompany                                                                          |                                                                                                    |
| Home Jobs - Membership                                                               | Site Actions *                                                                                                    |
| Home > Home Start                                                                    |                                                                                                    |
| Please select a page link in the table of contents below.                            | Sign in to access the protected site content.                                                                                                    |
| Site Map                                                                             | Instructions                                                                                                    |
| Home                                                                                 | Two standard user accounts are automatically created when application is initialized if membership option has<br>been selected for this application.                                                                                              |
| Employees<br>Membership                                                              | The administrative account <b>admin</b> is authorized to access all areas of the web site and membership manager.<br>The standard <b>user</b> account is allowed to access all areas of the web site with the exception of membership<br>manager. |
|                                                                                      | Move the mouse pointer over the link <i>Login to this web site</i> on the right-hand side at the top of the page and<br>sign in with one of the accounts listed below.                                                                            |
|                                                                                      | Administrative account:<br>admin / admin123%                                                                                                    |
|                                                                                      | Standard user account:<br>user / user123%                                                                                                    |
|                                                                                      |                                                                                                    |
|                                                                                      |                                                                                                    |
|                                                                                      |                                                                                                    |
|                                                                                      |                                                                                                    |
| © 2011 MyCompany. All rights reserved.                                               |                                                                                                    |
|                                                                                      | · · · · · · · · · · · · · · · · · · ·                                                                                                    |

There is one more step to fully deploying your application – you must change the environment to *Production*. This can be done by pressing the *Swap VIP* button on the ribbon.

| https://windows.azure.com                                             | ク - 🔒 🗟 C × 🛛 🏉 Ma             | nagement Portal – Wind × 🦉 Start                                                                    |                                               |                       | <u> </u>                                                                       |
|-----------------------------------------------------------------------|--------------------------------|----------------------------------------------------------------------------------------------------|-----------------------------------------------|-----------------------|--------------------------------------------------------------------------------|
| Mindows Azure Platform                                                |                                |                                                                                                    | E                                             | inglish 💽 Billing     | Dennis Bykkov   Sign Out 🌰 🕐                                                   |
| New Hosted New Production New Stagin<br>Service Deployment Deployment |                                | e Delete Start Stop Swap Configure<br>OS                                                            | Reboot Reimage                                | Configure Connect     |                                                                                |
| New                                                                   |                                | Deployments                                                                                         | Instances                                     | Remote Access         |                                                                                |
| 🖿 Deployment Health 💙 🕻                                               | Choose Columns 🚽               | Swap VIPs                                                                                           | The bar                                       | ed services           |                                                                                |
| Affinity Groups                                                       | ame                            | Mays the hits deployed in Staging to Desducti                                                       | on and the bits in                            | Environment           | Created                                                                        |
| Management Certificates                                               | Subscription-1                 | Production to Staging slots. After this operati<br>will point to the bits currently deployed in the | on the Production VIP<br>Staging slot and the |                       | 7/20/2011 11:43:06 PM UT                                                       |
| Hosted Services (1)                                                   | <sup>⊿</sup> d <sup>™</sup> HR | Staging VIP will point to the bits currently de<br>Production slot                                  | ployed in the                                 |                       | Cores used                                                                     |
| Storage Accounts (0)                                                  | Certificates                   | More info on VIP swaps                                                                              |                                               | Chaning               |                                                                                |
| Oser Management                                                       | WebPole1                       | Swap                                                                                                |                                               | Staging               | DNS name                                                                       |
| Car VM Images                                                         | WebRole1                       | HR                                                                                                  |                                               | Staging               | http://fa26319e85234040a4                                                      |
| Mome Home                                                             | WebRole1                       | From                                                                                                |                                               | Staging               | Environment                                                                    |
| Hosted Services, Storage                                              |                                | HR (Staging)                                                                                        |                                               |                       | Staging                                                                        |
| Accounts & CDN                                                        |                                | <empty> (Production)</empty>                                                                        |                                               |                       | TD                                                                             |
| Database                                                              |                                |                                                                                                    |                                               |                       |                                                                                |
|                                                                       |                                |                                                                                                    | Cancel                                        |                       | Transfer State                                                                 |
| Reporting                                                             |                                |                                                                                                    |                                               |                       | WebBelet 1157 55 107 220                                                       |
| Service Rus, Access Control                                           |                                |                                                                                                    |                                               |                       |                                                                                |
| & Caching                                                             |                                |                                                                                                    |                                               |                       | Last operation                                                                 |
| Virtual Network                                                       |                                |                                                                                                    |                                               |                       | Status: Succeeded<br>Last operation: Create depl<br>Time started: 7/20/2011 11 |
| Data refresh paused                                                   |                                | © 2011 Microsoft                                                                                    | Corporation Privacy St                        | tatement Terms of Use | Help and Support Feedback 😜                                                    |

Press *OK* to confirm, and your application will become accessible from the URL specified earlier.

| A Martin //brdemo.cloudann.net/Dages/Home.acm             |                                                                                                    |
|-----------------------------------------------------------|----------------------------------------------------------------------------------------------------|
| History   Permaink                                        | Welcome admin Today is Wedneeday, July 20, 2011   My Account   Longut   Help                                                                                                    |
| MyCompany                                                 | Hereine duning, foug is Heuneaday, sur 20, 2012 Fry Recourt Fragour Frag                                                                                                    |
| Home Jobs  Membership                                     | Site Actions *                                                                                                    |
| Home > Home<br>Start                                      |                                                                                                    |
| Please select a page link in the table of contents below. | Sign in to access the protected site content.                                                                                                    |
| Site Map                                                  | Instructions                                                                                                    |
| Home                                                      | Two standard user accounts are automatically created when application is initialized if membership option has<br>been selected for this application.                                                                                              |
| Employees<br>Membership                                   | The administrative account <b>admin</b> is authorized to access all areas of the web site and membership manager.<br>The standard <b>user</b> account is allowed to access all areas of the web site with the exception of membership<br>manager. |
|                                                           | Move the mouse pointer over the link <i>Login to this web site</i> on the right-hand side at the top of the page and sign in with one of the accounts listed below.                                                                               |
|                                                           | Administrative account:<br>admin / admin123%                                                                                                    |
|                                                           | Standard user account:<br>user / user123%                                                                                                    |
|                                                           |                                                                                                    |
|                                                           |                                                                                                    |
|                                                           |                                                                                                    |
|                                                           |                                                                                                    |
|                                                           |                                                                                                    |
| © 2011 MyCompany. All rights reserved.                    | *                                                                                                    |

## **Changing Instance Count and Virtual Machine Size**

By default, *Azure Factory* applications use two extra small instances. This can be changed using Visual Studio. In Code On Time Generator, next to your project name, press Design.

| ( 🕲 V              | Velcome - Code                                                                                  | e OnTime                                                                                  |                                                               |                                  |                                                |                                             |                                                                                                    |
|--------------------|-------------------------------------------------------------------------------------------------|-------------------------------------------------------------------------------------------|---------------------------------------------------------------|----------------------------------|------------------------------------------------|---------------------------------------------|----------------------------------------------------------------------------------------------------|
|                    | CODE<br>ONTIME                                                                                  |                                                                                           |                                                               |                                  |                                                |                                             | YouTube   Blog   Community<br>http://www.codeontime.com                                                                                                    |
| Ac                 | tivation                                                                                        |                                                                                           |                                                               |                                  |                                                |                                             |                                                                                                    |
| You<br>Son         | are using <b>Code</b><br>ne of the project                                                      | OnTime Genera<br>features require a                                                       | tor for Microsoft.NET<br>n activation code. Act               | F. A collection<br>tivation code | n of code generation<br>• Code OnTime is regis | projects is included.<br>stered.            |                                                                                                    |
| Му                 | Projects                                                                                        |                                                                                           |                                                               |                                  |                                                |                                             |                                                                                                    |
| This<br>one<br>gen | s is the list of the<br>more time. Note<br>lerating and over                                    | projects that you<br>that most projects<br>rwriting the existing                          | have created. Click or<br>s will automatically ba<br>g files. | n the project<br>ckup the pre    | t name to open and g<br>vious version of the s | enerate the project<br>source code prior to | Edit masks                                                                                                    |
| #                  | Project Name                                                                                    | Туре                                                                                      | Last Modified                                                 | Actions                          |                                                |                                             | Thursday, July 21, 2011 11:49 AM   igor.heifetz                                                                                                    |
| 1.                 | HR                                                                                              | Azure Factory                                                                             | 7/20/2011 2:51 PM                                             | open, <u>deve</u>                | lop, publish, browse                           |                                             | I am the free version of the app and trying to do just                                                                                                    |
| 2.                 | HR2                                                                                             | Azure Factory                                                                             | 7/20/2011 6:36 PM                                             | open, deve                       | Open "HR" in Visu:                             | al Studio to start dev                      | a little bit of customizing without much success. When<br>release the phone field,                                                                                                    |
| 3.                 | HRDemo                                                                                          | Azure Factory                                                                             | 7/20/2011 5:41 PM                                             | open, deve                       | will be prompted to                            | p elevate permission                        | is to allow he statement has been terminated."                                                                                                    |
| 4.                 | NW1                                                                                             | Web Site Factory                                                                          | 7/20/2011 2:07 PM                                             | open, deve                       | debugging under /                              | Azure Compute Emu                           | ulator. wrong? BTW, the mask "9999999999"                                                                                                    |
|                    | Create new web<br>Download User G<br>Request help with<br>Buy a product ed<br>Buy our consultin | application.<br>uide and Cookbook<br>h your project.<br>lition now.<br>g services online. |                                                               |                                  |                                                |                                             | Azure Factory Tutorial<br>Thursday, July 21, 2011 12:27 AM   Customer Service<br>Learn how to create an Azure account, make a new<br>database with SQL Azure, generate an Azure Factory<br>application, and deploy this application to the cloud.<br>Wath at http://www.youtube.com/watch?<br>v=GYFJ8r<br>Read at http://codeontime.com/Documents/UG-Az<br>Global Record Updates<br>Wednesday, July 20, 2011 10:38 PM   Simon Bunce<br>Hi<br>I have a field which refers to "Last Updated" |
| © 20               | 111 Code OnTime                                                                                 | LLC. All rights rese                                                                      | erved.                                                        |                                  |                                                | _                                           |                                                                                                    |

*Visual Studio* needs to run in administrative mode to use the cloud emulator, and this will set off the *User Account Control* screen. Confirm that you want *devenv.exe* to run. Once *Visual Studio* opens, navigate to *CloudApp* | *Roles* | *WebRole1*.

| 😎 MyCompany - Microsoft Visual Studio (Administrator)                                                                                                    |                                 |
|----------------------------------------------------------------------------------------------------|---------------------------------|
| Eile       Edit       Yiew       Project       Build       Debug       Tegt       Analyze       Window       Help         Image: Image: I |                                 |
| Tooltor                                                                                                    | Solution Explorer               |
| i Error List ■ Output<br>Ready                                                                                                    | 🖏 Soluti 👼 Team 💐 Serve 🔯 Class |

Double click on *WebRole1*, and the *Configuration* page will appear. Under *Instances*, you can change the number count and size of the virtual machines of your cloud application. Be sure to check the pricing for the instances, as you will be charged more for larger instances.

| <b>∞</b> | MyCompany - Microsof  | oft Visual Studio (Administrator)                                                                                                    |                      |
|----------|-----------------------|----------------------------------------------------------------------------------------------------|----------------------|
| File     | e Edit View Projec    | xt Build Debug Team Data Tools Architecture Test Analyze Window Help                                                                                                    |                      |
| 1        | ) • 🕮 • 📂 🛃 🗿         | 🖡 🕺 🗠 🖄 🔊 - 🔍 - 🖾 - 🖏 - 🖏 - 🛃 Debug 🔹 🥶 searchbuttons 🔹 🏼 🏨 🖕                                                                                                    |                      |
| : P      | ublish:               | <ul> <li>Reg 2 + 1 (D) Install Web Components -</li> </ul>                                                                                                    |                      |
| *        | WebRole1 [Role] ×     | → Solution Explorer                                                                                                    | - 4 × ∎              |
| polbox   | Configuration         | .NET trust level                                                                                                    | any' (3 projects)    |
|          | Settings              | Full trust     A log     A log     A l |                      |
|          | Endpoints             | © Windows Azure partial trust                                                                                                    | 1<br>iguration.cscfg |
|          | Local Storage         | Instances > CPU And And And And And And And And And And                                                                                                    | ition.csdef          |
|          | Certificates          | Instance count: 2 E D 🦉 WebRole1                                                                                                    |                      |
|          | Virtual Network       | VM size: Extra small  ()                                                                                                    |                      |
|          |                       | Startup action Large Medium<br>Launch browser Small<br>I HTTPS endpoint                                                                                                    |                      |
|          |                       | Diagnostics                                                                                                    |                      |
|          |                       |                                                                                                    | E Sanza 🖉 Clare      |
|          |                       | 2 SOUTE: 10 Earlier                                                                                                    | Cidss                |
|          | 🛛 👩 Error List 📃 Outj | Teur                                                                                                    |                      |
| Rea      | ay                    |                                                                                                    |                      |